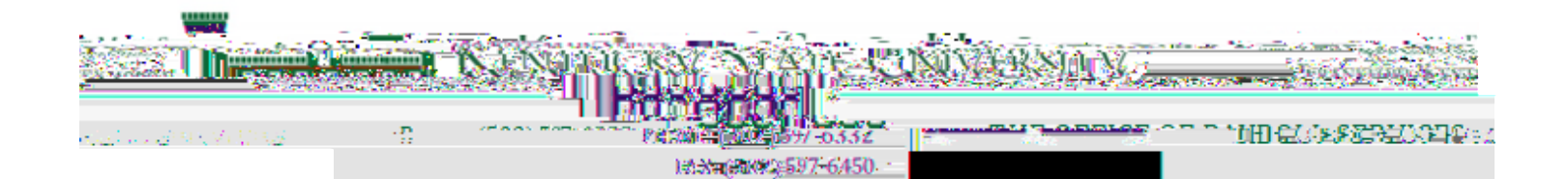

www.kysu.edu

## Enter/Update Federal Tax Withholdings

1. Go to

- 2. Click " " in the navigation menu.
- 3. Navigate to "," then click on

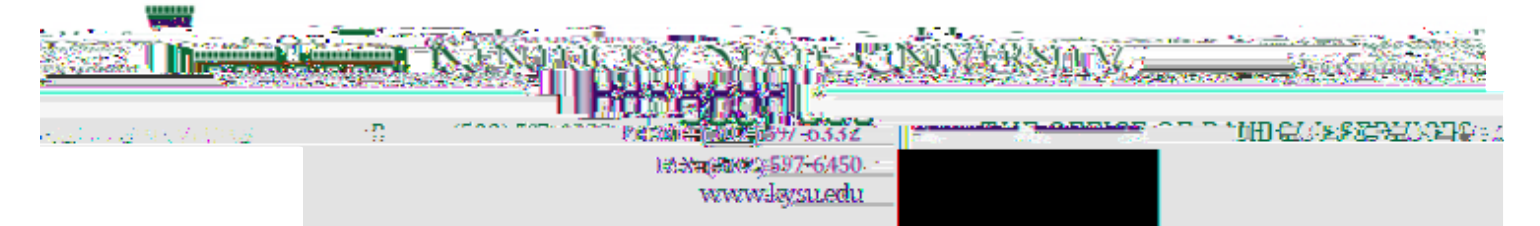

7. Continue through the questions as they appear below, selecting the response that applies to you, and clicking " " when each is complete.

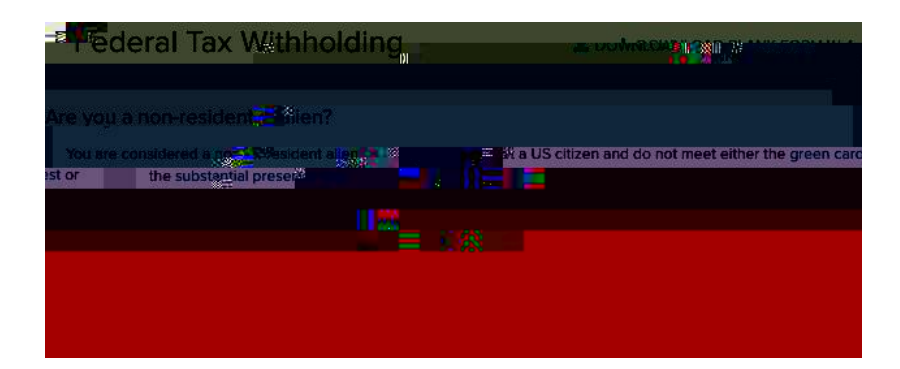

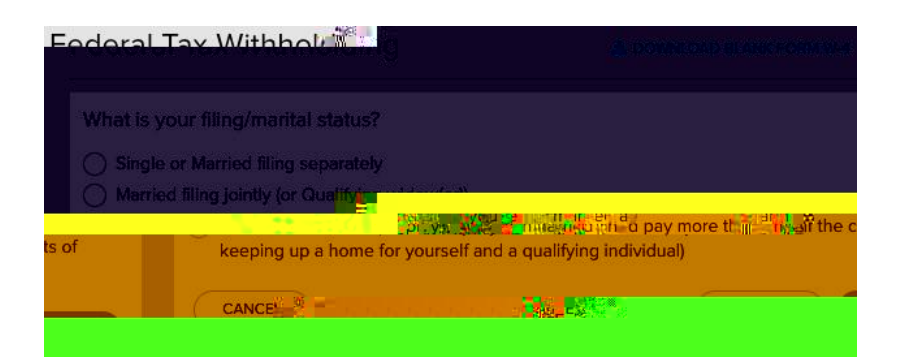

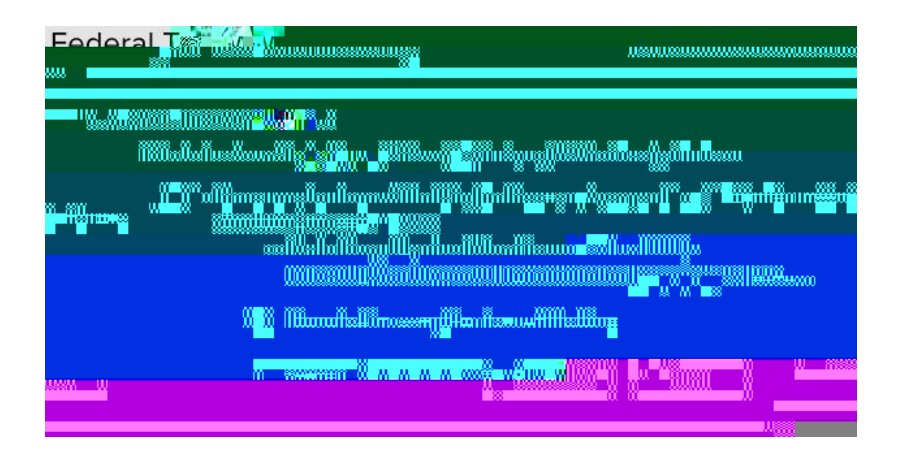

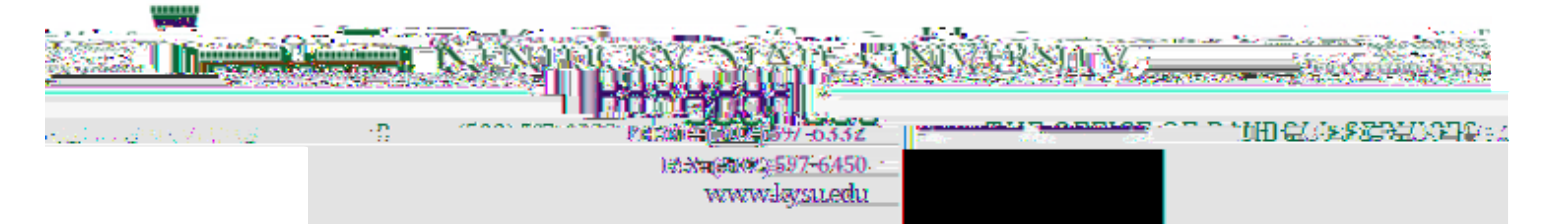

. "

8. If the following apply to you, calculate your withholding and claim dependents, then enter and click "

| Eode<br>V4 | ารชื่อไล้เราหม่                                              | Winntolding               | L DOWNLOAD BLANK FORM                      |
|------------|--------------------------------------------------------------|---------------------------|--------------------------------------------|
|            | Multiple Jobs or                                             | Spouse Works 🛛            |                                            |
|            | Do only one of the following to calculate your with bolding: |                           |                                            |
|            | a. Use the estimation                                        | ator at www.irs.gov/v     | v4app feet we most accer i withholding, or |
|            | ມສະຫຼຸມສາມຫາຈາ                                               | nijinsundsvänsing         |                                            |
|            |                                                              |                           |                                            |
|            |                                                              |                           |                                            |
|            |                                                              |                           |                                            |
|            |                                                              |                           |                                            |
|            |                                                              |                           |                                            |
|            |                                                              |                           |                                            |
|            |                                                              |                           | ummmun <del>ä</del> .Komm                  |
|            | ww                                                           | " ×                       |                                            |
|            | м                                                            |                           |                                            |
|            |                                                              | n <mark>ë 1119 -</mark> j | ng 30094000n gin                           |

9. If the other adjustments apply to you, enter below and click "......"

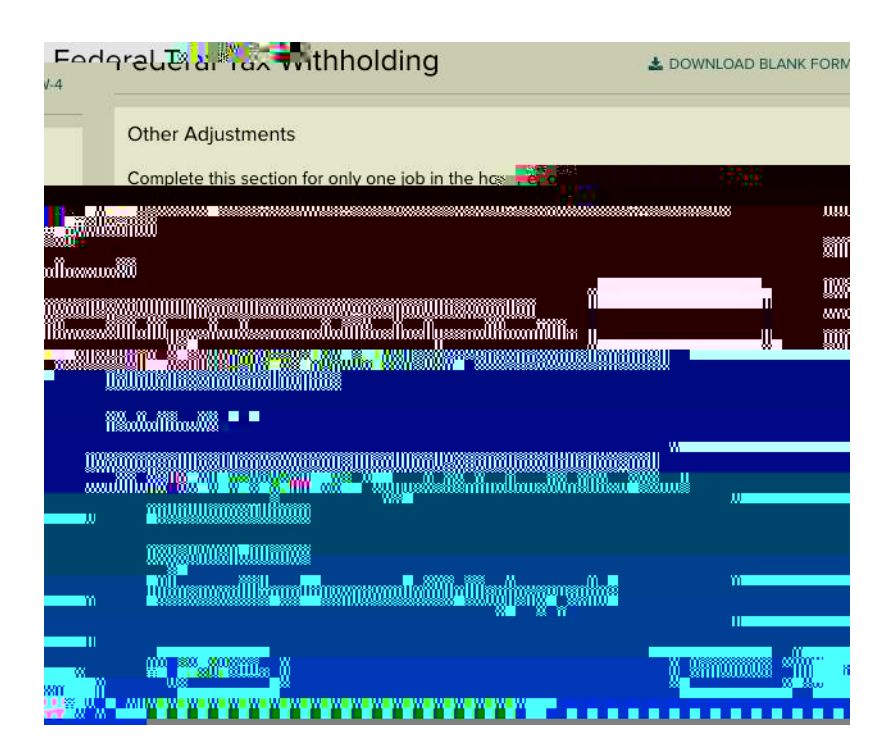

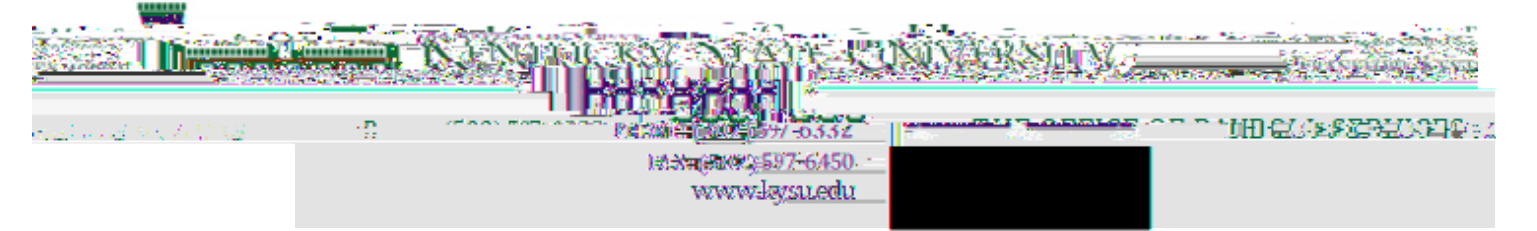

10. Review all the information as it appears on the W-4. If everything is correct, review the statement below and check the box (1999) (1999)